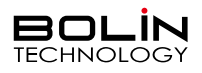

快速操作手册

一、外观结构示意图

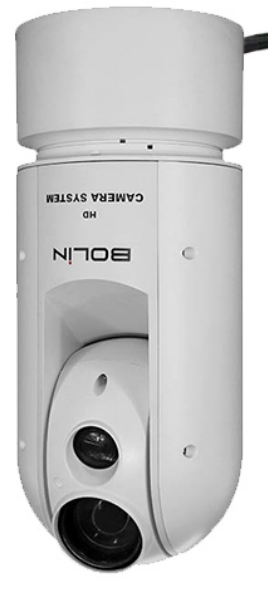

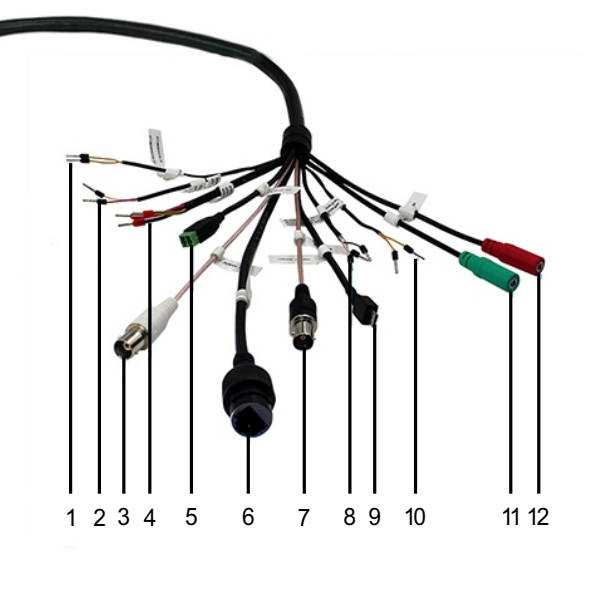

- 告警输出接口 (黄橙: ALM OUT+,黄绿: ALM OUT-)

   RS485/RS422 控制接口 (未激活,不可用)
- ❸ BNC接口:模似视频信号输出
- AC 24V电源输入接口 (红: AC 24V输入,黄/绿: GND,黑: AC 24V输入)
- 5 AUX DC12V 输出接口
- ⑥ RJ45接口: IP输出&P0E供电
- ⑦ 3G-SDⅠ视频输出接口(未激活,不可用)
- 8 告警输入接口 (黄/绿: ALM IN 1+,黄/红: GND,白/黑: ALM IN 2)
- ⑨ 升级接口(Mini USB)
- RS422控制线接口 (未激活,不可用)
- 音频输出接口
   日
- 🕑 音频输入接口

二、安装示意(壁装)

① 支架随附配件

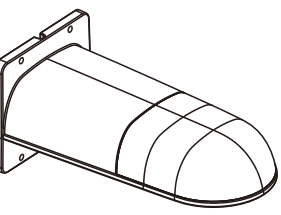

壁装支架

**应** 垫圈x4(Φ6\*Φ14\*1.5)

③将上盖放置至支架上固定

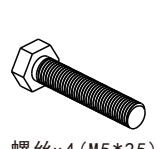

螺丝x4(M5\*25)

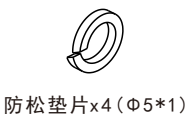

## ② 固定壁装支架,打开支架上盖,将云台摄像机对准支架孔位固定

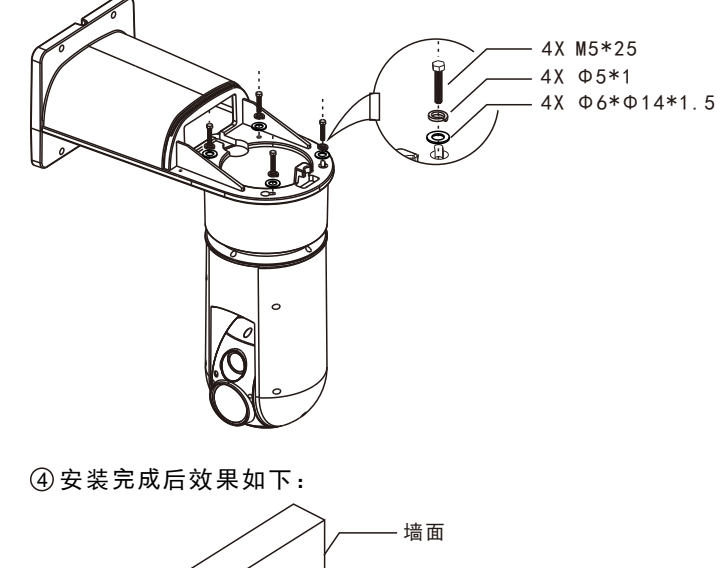

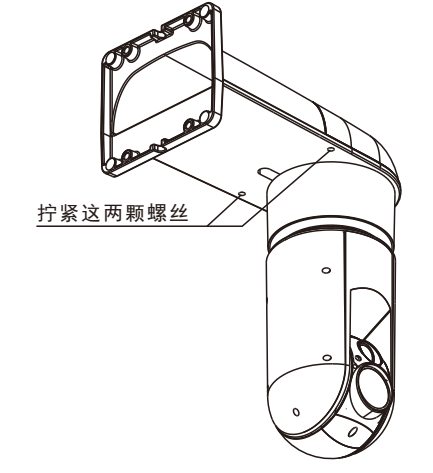

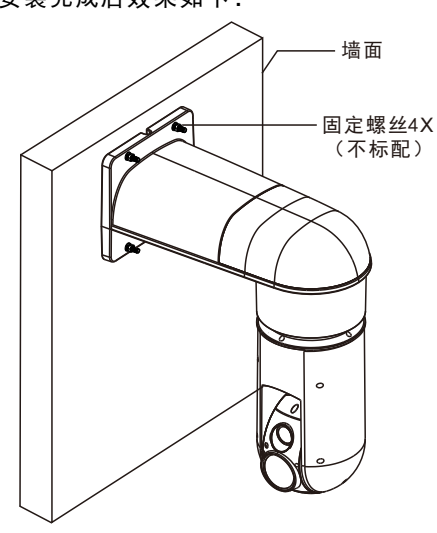

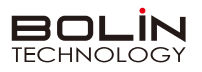

# 三、摄像机网络连接示意图

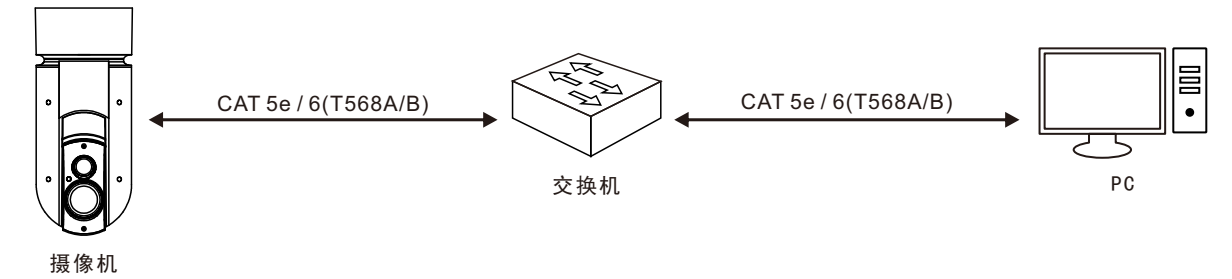

## 四、使用IE登陆网络摄像机WEB界面

|      |               | 简体中文 🔻 |
|------|---------------|--------|
| 用户名: | admin         |        |
| 密 码: | •••••         |        |
|      | ☑ 自动实况 □ 记住密码 |        |
|      | 登录 <b>重</b> 置 |        |
|      |               |        |

#### 登录前检查

- 1. 摄像机已上电并连接到网络交换机。
- 2. 摄像机的 IP 地址与 PC IP 地址要在同一子网内。
- 3. PC 连接到网络交换机
- 4. PC 安装有 Internet Explorer 8.0 或更高版本。

#### 以IE为例

- 1. 在地址栏中输入摄像机的正确 IP 地址, 浏览登录页面。
- 如果是第一次登录,请按照系统提示并安装 ActiveX。 需要关闭 浏览器才能完成安装。
- 3. 单击"允许"继续登录。
- 4. 输入默认用户名和密码(用户名: admin,密码: admin),然后单击 "登录"。为确保帐户安全,请在首次登录后更改密码。 建议设置一个强密码(不少于 8 个字符)。

## ⚠ 说明

摄像机出厂默认 IP 地址为 192.168.0.13, 默认子网掩码为 255.255.255.0。如果在网络中使用DHCP 服务器,则可能会动态 分配摄像机的 IP 地址,需要使用正确的 IP 地址登录。使用视频管理软件查看摄像机的动态 IP 地址。

## 注意:

重要信息:如果更改默认密码,请务必记下新密码,并保证安全。如果忘记密码,摄像机将需要硬件复位。重置服务可能需要支付额外费用(密码丢失时,请与厂家联系)。